## ELEKTRİK FATURASI ÖDEMESİ

| MYS – HARCAMALAR – YENİ HARCAMA                                                                                                    |
|----------------------------------------------------------------------------------------------------|
| <b>1 – Bütce Yılı</b> – OTOMATİK GELİR – 2021 <b>2 – Ödeme Kaynağı Türü</b> – MERKEZİ YÖNETİM                                                      |
| <b>3 – Ödeme Kavnağı Alt Türü</b> – MİLLİ EĞİTİM BAKANLIĞI BÜTCESİ                                                                                 |
| <b>4 – İsin Adı</b> – ELEKTRİK FATURASI ÖDEMESİ <b>5 – İsin Tanımı</b> – ELEKTRİK FATURASI ÖDEMESİ                                                 |
| 6 – Öeh Acıklaması – TESİSAT NOLU ABONENİN SON ÖDEME TARİHLİ FATURASI +Yeni Öeh                                                                    |
| Aciklamasi                                                                                                    |
| 7 – Harcama Türü – ABONELİĞE BAĞLI ÖDEME <b>8 – Harcama Alt Türü –</b> ELEKTRİK ALIMI                                                              |
| 9 – Program Türü: TÜM LİSELER İCİN/ORTAÖĞRETİM - İHOLAR İCİN/TEMEL EĞİTİM                                                                          |
| 10 – Alt Program Türü: MESLEK LİSELERİ İCİN /MESLEKİ VE TEKNİK FĞİTİM –                                                                            |
| GENELLÍSELER ÍCÍN/GENEL ORTAÖĞRETÍM – DÍN ÖĞRETÍMÍNE BAĞLI OKULLAR ÍCÍN/DÍN ÖĞRETÍMÍ                                                               |
| 11 – Faaliyet Türü: MESLEK LİSELERİ İCİN/MESLEKİ VE TEKNİK EĞİTİME YÖNELİK EĞİTİM VE ÖĞRETİM                                                       |
| HİZMETLERİ – GENEL LİSELER İCİN /GENEL ORTAÖĞRETİME YÖNELİK EĞİTİM VE ÖĞRETİM HİZMETLERİ                                                           |
| <b>İMAM HATİP LİSFLERİ İCİN</b> /DİN ÖĞRETİMİNE YÖNELİK EĞİTİM VE ÖĞRETİM HİZMETLERİ AİHL <b>İMAM HATİP</b>                                        |
| ORTAOKUU LARLICIN/DIN ÖĞRETİMİNE YÖNELİK EĞİTİM VE ÖĞRETİM HİZMETLERİ İHO                                                                          |
| 12 – Alt Faaliyet Türü MESLEK LİSELERİ İCİN/MESLEKİ VE TEKNİK EĞİTİM GENEL LİSELER İCİN/ GENEL                                                     |
| ORTAÖČRETIME VÖNELIK EČITIM VE ÖČRETIM HIZMETLERI <b>IMAM HATIP LISELER IÇIN</b> , OLIVLE                                                          |
|                                                                                                    |
| 12 - Bütce Tertibi Kullanılabilir Ödenek Elde                                                                                                    |
| 13 - Ducce Tertibi-Kunannabini Ouenek Ekie<br>14 27 266 410 9452 12 70 01 02 02 (con izi zon uanic dičed ozuli türlerinde farzu u iz costederi in) |
| 14 - 57.200.410.0455.15.70.01. <u>05.02 (SUN IKI KUD HARIÇ DIGER OKUL TURLERINDE FARKLILIK GUSTEREBILIK)</u>                                       |
| 15 - Odenek Kontrol - ODENEGINIZ EKKANA TANSIMIŞ OLMALIDIK - ODENEK TOKSA DEVAM ETMETINIZ                                                          |
| 10 - OII Odeme Turu - ON ODEME TOK 17 - GORUNUNEINE YELKISI - ISTEGINIZE GORE SEÇINIZ                                                              |
| 18 – Kaydet/Guncelle – Kaydet 19 – ALTTAN – ILEKI                                                                                                  |
| 20 - SAG ALT - ODEME EMRI OLUȘI UR                                                                                                    |
| <b>21 –</b> AÇILAN SAYFADAN <b>"Odeme Emri Tur Kodu</b> " KISMINA "ABONELIGE BAGLI ODEME" - <b>"Odeme Yontemi</b>                                  |
| Kodu" ISE "HAZINE IÇINDEN YURTIÇI HESABA ODEME" SEÇILEREK – Kaydet/Güncelle – Kaydet                                                               |
| <b>22</b> – ALTTAN – ILERI <b>23</b> – SOL USTTEN – <b>"Harcama Alt Türü"</b> – ELEKTRIK ALIMI                                                     |
| <b>24</b> – Hak Sahibi Bilgileri SATIRINDA Odeme Yapılacak Kişi/Kurum KISMINA ELEKTRIK HIZMETINI                                                   |
| ALDIGINIZ ŞIRKETIN VERGI KIMLIK NUMARASINI YAZ - BUYUTEÇ SIMGESINI TIKLA                                                                           |
| 25 – MAVI EKRANDA ŞIRKETIN ADI GELDI                                                                                                    |
| 26 – İBAN KISMINDAN ŞIRKETİN İBANINI SEÇİNİZ. DİĞER KISIMLAR BOŞ KALSIN                                                                            |
| 27 – Ödeme Emri Detay Bilgileri SATIRINDAN Alt Faaliyet "MESLEK LISELERI IÇIN/MESLEKI VE TEKNİK                                                    |
| EĞİTİM <b>GENEL LİSELER İÇİN</b> /GENEL ORTAÖĞRETİME YÖNELİK EĞİTİM VE ÖĞRETİM HİZMETLERİ <b>İMAM</b>                                              |
| HATIP LISELERI IÇIN/ DİN ÖĞRETİMİ AİHL İMAM HATIP ORTAOKULLARI İÇIN/DİN ÖĞRETİMİ İHO                                                               |
| 28 – SAĞ TARAF "İşlemler" KISMINI AÇARAK "+ Ödeme Kalemi Ekle" TIKLA                                                                               |
| <b>29 –</b> AÇILAN DETAY KISMININ <b>"Ödeme Kalemi Türü"</b> KISMINDAN – "ELEKTRİK ALIMLARI" KISMINI SEÇ                                           |
| <b>30 – Bütçe Tertibi</b> KISMINDA SADECE TEK BİR TETİP AÇILIR – 37.266.410.8453.13.70.01. <b>03.02.30.03</b> SEÇ                                  |
| <u>(SON DÖRT KOD HARİÇ DİĞER KAODLAR DİĞER OKUL TÜRLERİNDE FARKLILIK GÖSTEREBİLİR)</u>                                                             |
| <b>31 – Brüt Tutar</b> – BU KISMA KDV VERGİSİ DÂHİL TOPLAM TUTARINIZI GİRİN                                                                        |
| 32 – YİNE <b>"Detay İşlemleri"</b> KISMINDAN <b>"+ Kesinti Ekle"</b> TIKLA                                                                         |
| 33 – AÇILAN KESİNTİLER KISMININ <b>"Kesinti Türü"</b> KISMINDAN "VERGİ" <b>"Kesinti Alt Türü"</b> KISMINDAN                                        |
| "RESMİ DAİRELERİN MAL VE HİZMET ALIMLARINA İLİŞKİN ÖDEMELER (AVANS DAHİL)                                                                          |
| NEDENİYLEDÜZENLENEN MAKBUZ VE İBRA SENETLERİ İLE BU MAHİYETTEKİ KAĞITLAR" SEÇİLECEK                                                                |
| <b>34</b> – KESİNTİ KISMININ SAĞ UÇ KISMINDA BULUNAN "HESAPLA" TIKLA – AÇILAN PENCEREDEN <b>"İşlem Tipi</b> "                                      |
| KISMINI <b>"Otomatik"</b> YAPINIZ. AÇILAN PENCEREDEN İLK KUTUCUKLARI ATLAYARAK <b>"Damga Vergisi</b>                                               |
| Matrahı" KUTUCUĞUNA FATURANIN KDV TUTARINI ÇIKARDIĞINIZDA KALAN TUTARI, "Damga Vergisi Oranı"                                                      |
| KUTUCUĞUNDAN 0,00948 SEÇİNİZ. – TAMAM – DEYİNİZ. BU ŞEKİLDE KESİNTİ TUTARINI OTOMATİK OLARAK                                                       |
| HESAPLAMIŞ OLURSUNUZ.                                                                                                    |
| <b>35</b> – SAĞ ALT KISIMDAN "Kaydet/Güncelle"                                                                                                    |
| <b>36</b> – ALT KISIMDAN – İLERİ                                                                                                    |
| <b>37</b> – AÇILAN <b>Ödeme Emri Ekleri</b> SAYFASINDA HERHANGİ BİR İŞLEM YAPMADAN                                                                 |

**38** – ALT KISIMDAN "İleri" TIKLAYIN

39 – OLUŞTURULAN ÖDEME BELGESİNİ SAĞ ALT KISIMDAN "Onaya Gönder" "Tamam"
40 – BELGE "HARCAMA YETKİLİSİNDE"

**41-** HARCAMA YETKİLİSİ MYS'YE GİREREK HARCAMALAR- ÖDEME EMİRLERİ - KISMINDAN İLGİLİ BELGEYİ SEÇİP- **"Görüntüle"** ARDINDAN SAĞ ALT KISIMDAN **"Onayla"** HEMEN YANINDAN İSE **Muhasebeye Gönder** TIKLAYARAK İŞLEMİ BİTİRECEK

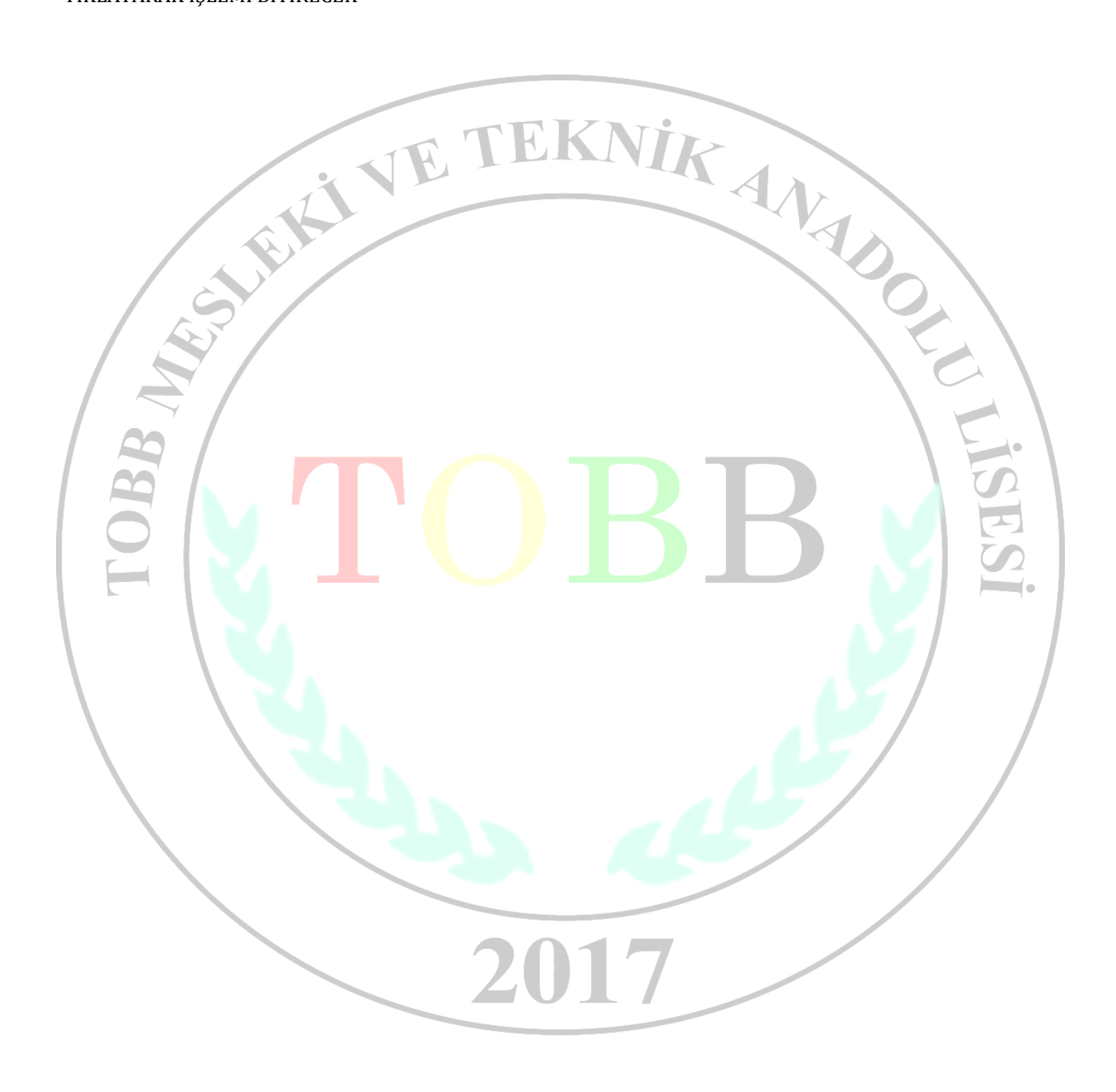